## How to Check Accessibility in MS Word and MS PowerPoint

- 1. To begin, open the document/PowerPoint that you would like to check the accessibility of.
- 2. At the top of the page, you will click on the "Review" tab

| AutoSave 💽 Off | 묘 9° ひ <del>-</del> My                                                         | /Study Life Planne        | r Instructions.docx - Saved t                                                                                                    | o this PC 👻 | D Sea      | arch       |             |
|----------------|--------------------------------------------------------------------------------|---------------------------|----------------------------------------------------------------------------------------------------|-------------|------------|------------|-------------|
| File Home      | Insert Draw Design                                                             | Layout                    | References Mailings                                                                                                    | Review      | View He    | lp Acrob   | pat         |
|                | ~ 11 ~ A^ A ▲                                                                  | \a -   A <sub>2</sub>   Ξ | $\begin{array}{c c} & 1 \\ \bullet & 1 \\ \hline \\ \bullet & 1 \\ \hline \\ \hline \\ \bullet & 1 \\ \hline \\ \hline \\ \bullet & 1 \\ \hline \\ \hline \\ \bullet & 1 \\ \hline \\ \hline \\ \bullet & 1 \\ \hline \\ \hline \\ \bullet & 1 \\ \hline \\ \hline \\ \hline \\ \hline \\ \hline \\ \hline \\ \hline \\ \hline \\ \hline \\$ | 2↓ ¶        | AaBbCcDc A | AaBbCcDc / | AaBbC(      |
| Paste 🗸 B I    | $\underline{U} \sim ab \mathbf{x}_2 \mathbf{x}^2   \mathbf{A} \sim \mathbf{A}$ | ° <u> </u>                | ≡≡≡ \$≣• &•                                                                                                    | · 🖽 🗸       | ¶Normal N  | lo Spacing | Heading 1 🗢 |
| Clipboard 🗔    | Font                                                                           | Гэ                        | Paragraph                                                                                                    | Гэ          |            | Styles     | 5           |

| AutoSave 🤇  |                             | ~ 신 또    |              | PASS App 👻             |                                        | ♀ Search       |        |      |                         |        | 1           |
|-------------|-----------------------------|----------|--------------|------------------------|----------------------------------------|----------------|--------|------|-------------------------|--------|-------------|
| File Hor    | ne Insert                   | Design   | Transitions  | Animations             | Slide Show                             | Review         | View   | Help | Acrobat                 |        |             |
| Paste       | New Reuse<br>Slide ~ Slides | Layout ~ | В I <u>U</u> | S <del>ab</del> AV ~ A | ~ A^ A`  <br>.a~   <u>@</u> ~ <u>A</u> | A <sub>8</sub> |        |      | , ↓A ~<br>[‡] ~<br>₽∎ ~ | Shapes | Arrange Qui |
| Clipboard 5 | i Slio                      | des      |              | Font                   |                                        |                | Paragr | aph  | 5                       |        | Drawing     |

3. After clicking "Review" click on the "Check Accessibility" tab (3 from the left). If you click on the small arrow next to "Check Accessibility", you will be given a little more information on the types of errors and what to do to fix them.

| AutoSave 💽 🕅 📙                                               | 9~ひ -                    | Checking Acces 👻        | ♀ Search        |                                                                        |         |
|--------------------------------------------------------------|--------------------------|-------------------------|-----------------|------------------------------------------------------------------------|---------|
| File Home Insert                                             | Draw Design              | Layout References       | Mailings Review | View Help Acrobat                                                      |         |
| Editor<br>Thesaurus<br>Word Count<br>Editor<br>Read<br>Aloud | Check<br>Accessibility ~ | Language New<br>Comment | Celete          | Final Simple Markup         Track         Changes       Reviewing Pane | Accept  |
| Proofing Speech                                              | Accessibility Lang       | guage                   | Comments        | Tracking 🖓                                                             | Changes |

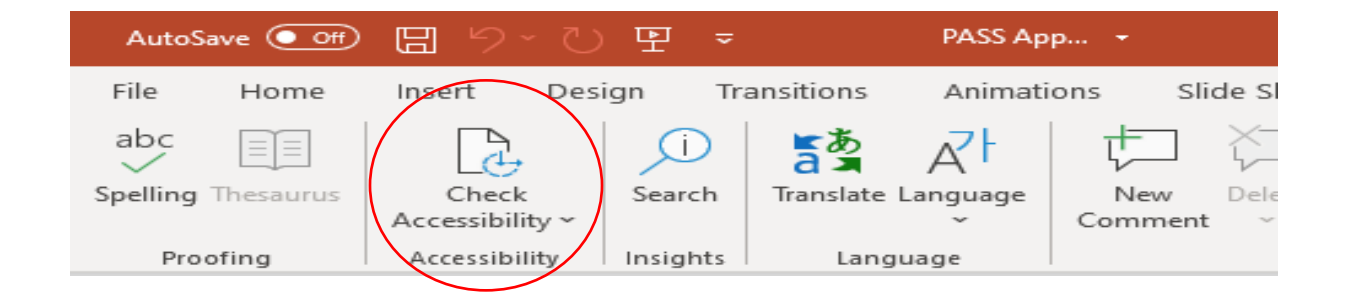

4. A sidebar will come up. It will state any accessibility errors (if there are any).

| Accessibility × ×<br>Inspection Results                                                                                                    | Accessibility                                                                                                    |
|----------------------------------------------------------------------------------------------------|----------------------------------------------------------------------------------------------------|
| Errors          Missing alternative text (13)         Image or object not inline (19)                                                                    | Errors          Errors         Missing alternative text (3)         Warnings         Hard-to-read text contrast (1)                        |
| <ul> <li>Keep accessibility checker running while I work</li> <li>Additional Information</li> <li>Read more about making documents accessible</li> </ul> | Keep accessibility checker running while I work         Additional Information       ~         Read more about making documents accessible |

5. Clicking on the arrow directly to the left of the error (in this case "missing alternative text", etc) will tell you which specific parts of the document are causing the error.

| Accessibility                                                                                                    | × | Accessibility • ×                                                                                                    |
|----------------------------------------------------------------------------------------------------|---|----------------------------------------------------------------------------------------------------|
| Errors<br>Missing alternative text<br>Picture 2<br>Group 201<br>Picture 1<br>Picture 2                                                                          |   | Errors<br>V Missing alternative text<br>Content Placeholder 2 (Slid<br>Content Placeholder 2 (Slid<br>Content Placeholder 2 (Slid<br>Warnings |
| Picture 3<br>Picture 5<br>Picture 7                                                                                                    |   | <ul> <li>Hard-to-read text contrast</li> <li>Content Placeholder 2 - 1 S</li> </ul>                                                           |
| <ul> <li>Keep accessibility checker running while I work</li> <li>Additional Information         <u>Read more about making documents accessible</u> </li> </ul> | ~ | Keep accessibility checker running while I work         Additional Information         Read more about making documents accessible            |

6. If you click on the subjects (in this case: "Picture 2", "Group 201", "Content Placeholder 2" etc.) and scroll down under "Additional Information", you will get instructions on how you can fix the error.

| Accessibility 🔹                                                                                                    | × | Accessibility • ×                                                                                                    |
|----------------------------------------------------------------------------------------------------|---|----------------------------------------------------------------------------------------------------|
| Inspection Results                                                                                                    |   |                                                                                                    |
| Errors                                                                                                    |   | Errors                                                                                                    |
| <ul> <li>Missing alternative text</li> <li>Picture 2</li> <li>Group 201</li> <li>Picture 1</li> </ul>                                                                                                    |   | Content Placeholder 2 (Slid<br>Content Placeholder 2 (Slid<br>Content Placeholder 2 (Slid<br>Warnings                                                                                                    |
| Picture 2<br>Picture 3<br>Picture 5<br>Picture 7                                                                                                    |   | Hard-to-read text contrast (1)      Keen accessibility checker running                                                                                                    |
| <ul> <li>Bisture 0</li> <li>Keep accessibility checker running<br/>while I work</li> </ul>                                                                                                    |   | Additional Information                                                                                                    |
| Additional Information                                                                                                    | ~ | Steps To Fix:                                                                                                    |
| Steps To Fix:<br>To add alternative text to an object:<br>1. Right-click on the object and select<br>the Picture/Format command for this<br>object type.<br>2. Switch to the Alt Text or Web tab.<br>3. Type a description of the object<br>into the text box. |   | Increase contrast by changing the<br>color of the font (Home tab) or by<br>changing the shape fill in the SmartArt<br>graphic (click on the shape in the<br>SmartArt, then go to the Format tab<br>under the SmartArt Tools tab). |

## How to Access Read Aloud

1. Go to "View" in the main toolbar.

| AutoSave 🤇  | ■ 🛛 ୬ · ひ                                          | ⇒ Checki                                                                                    | ing Acces 👻       | 𝒫 Search              |                                         |                     |
|-------------|----------------------------------------------------|---------------------------------------------------------------------------------------------|-------------------|-----------------------|-----------------------------------------|---------------------|
| File Ho     | me Insert Draw                                     | Design Layout                                                                               | References Mailir | gs Review             | View Help Acr                           | obat                |
| Paste       | Calibri (Body) → 11<br>B I U → ab x <sub>2</sub> > | → A <sup>*</sup>   Aa ~   A <sub>0</sub><br><sup>2</sup>   <u>A</u> ~ <u>∠</u> ~ <u>A</u> ~ |                   | ≖   2↓   ¶<br>& ~ ⊞ ~ | AaBbCcDc AaBbCcDc<br>I Normal I No Spac | AaBbC(<br>Heading 1 |
| Clipboard 🗔 | Font                                               | L2                                                                                          | Paragraph         | F3                    | Styles                                  | L2                  |

## 2. Click on immersive reader.

| AutoSave 💽 🗄 🍤 🤇                     | ⊖ <del>~</del> Chec | king Acces 🝷         | P Sea                               | arch                             |                              |
|--------------------------------------|---------------------|----------------------|-------------------------------------|----------------------------------|------------------------------|
| File Home Insert Dr                  | aw Design Layou     | References           | Mailings Rev                        | eview <mark>View</mark> Help Act | obat                         |
| Read Print Web<br>Mode Layout Layout | Focu Immersive Page | ical Side<br>to Side | uler<br>ridlines<br>lavigation Pane | Zoom                             | New Arrange St<br>Window All |

3. Click "Read aloud". To exit, click on "Close Immersive Reader".

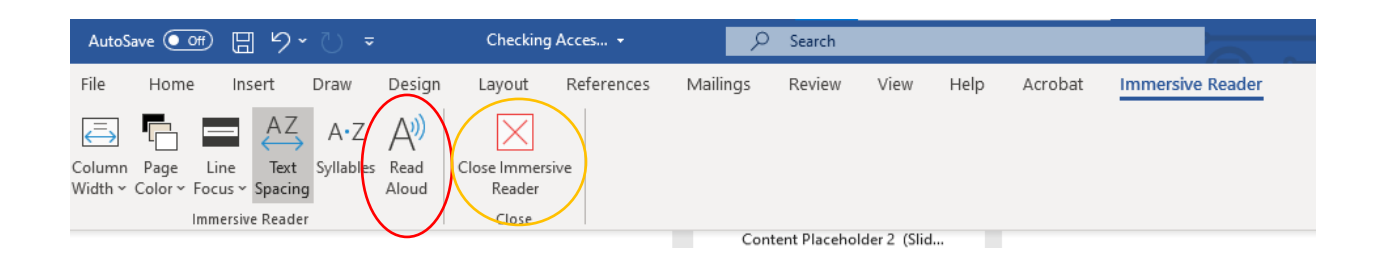